## **Downloading records from MathSciNet**

- 1. Conduct your search on MathSciNet
- 2. Select the results you want to keep
- 3. Click the Batch Download drop-down at the top left of the screen, and select Citations (EndNote).

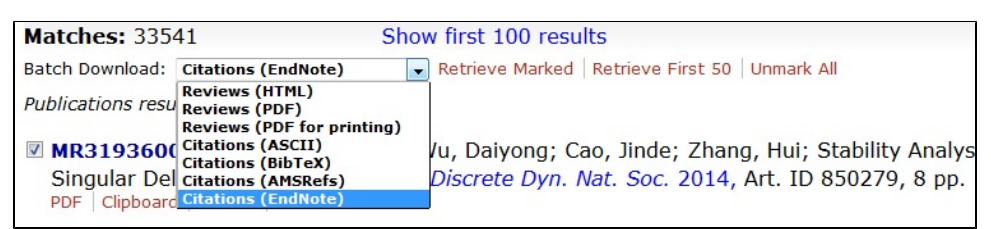

## 4. Click Retrieve Marked.

- 5. Use the browser's Save As option in File menu, choose Text File (.txt) as the file type, and Save.
- 6. Open EndNote and the library that you wish to import the references into.
- 7. Click File, and from the drop-down menu select Import and then File...
- 8. A dialogue box opens
  - a. Click the Choose button and browse to find the file you exported at step 5 above
  - b. In the Import Option area, choose EndNote Import
  - c. Click the Import button

| Import File       |                | ? ×        |
|-------------------|----------------|------------|
| Import File:      | test.txt       | Choose     |
| Import Option:    | EndNote Import | •          |
| Duplicates:       | Import All     | <b>•</b>   |
| Text Translation: | No Translation | •          |
|                   | Imp            | ort Cancel |

9. New imported citations will be listed. Check each to make sure the correct formatting has occurred.